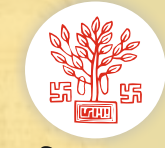

बिहार सरकार

राजस्व एवं भूमि सुधार विभाग

Citizen Services (नागरिक सुविधाओं) के बारे मे जानकारी भाग-5 राजस्व एवं भूमि सुधार विभाग के द्वारा आम नागरिकों को ऑनलाइन उपलब्ध कराई जा रही सेवाएँ

| ऑनलाइन सेवाएँ                                                                                                    | ऑनलाइन सूचना                                                                                                    |
|----------------------------------------------------------------------------------------------------|----------------------------------------------------------------------------------------------------|
| <ol> <li>डिजिटल हस्ताक्षरित भू-अभिलेख</li> <li>ऑनलाइन दाखिल-खारिज</li> <li>ऑनलाइन भू-लगान भुगतान</li> <li>ऑनलाइन राजस्व न्यायालय</li> <li>ई-मापी</li> <li>भूमि उपयोग प्रकार में परिवर्तन</li> <li>राजस्व मानचित्रों की डोर स्टेप डिलीवरी</li> <li>जमाबंदी पर SMS अलर्ट चुनने की सेवा</li> <li>भूमि दखल-कब्जा प्रमाण पत्र</li> <li>परिमार्जन प्लस- डिजिटाइज्ड जमाबंदी रजिस्टर में गलत</li></ol> | <ol> <li>जमाबंदी रजिस्टर देखें</li> <li>ऑनलाइन म्यूटेशन की स्थिति देखें</li> <li>ऑनलाइन एलपीसी की स्थिति देखें</li> <li>बंधक भूमि को देखने की सुविधा</li> <li>भू-नक्शा- राजस्व मानचित्र देखने के लिए एक पोर्टल</li> <li>मोबाइल/आधार सीडिंग स्थिति देखें</li> <li>विशेष सर्वेक्षण से संबंधित सेवाएँ</li> <li>राजस्व न्यायालय वाद की स्थिति तथा Cause-List देखने की</li></ol> |
| प्रविष्टियों के सुधार के लिए पोर्टल                                                                                                    | सुविधा                                                                                                    |

- उक्त सभी सुविधाएं रैयत विभागीय पोर्टल https://state.bihar.gov.in/lrc अंतर्गत "Citizen Services" पर क्लिक कर या https://biharbhumi.bihar.gov.in/ पोर्टल से प्राप्त कर सकते है।
- ऑनलाइन सेवाओं के लिए रैयत अपने मोबाइल no की मदद से लॉगिन करेंगे (अगर नए user है तो पहले आप रजिस्ट्रेशन करें) तथा संबन्धित सेवा का लाभ उठाएंगे।
- · ऑनलाइन सूचना बिना रजिस्ट्रेशन/लॉगिन के उपलब्ध है।